114Salut Station<外為版>ご契約者さま各位

株式会社 百十四銀行

#### <u>「Internet Explorer11」サポート終了に伴う推奨動作環境の変更と</u> <u>電子証明書発行アプリリリースについて</u>

平素は114Salut Station<外為版>(以下、外為インバン)をご利用いただき、誠にありがとう ございます。

2022年6月16日(木)をもって、マイクロソフト社の「Internet Explorer11(以下、IE11)」が サポート終了となります。それに伴い当行では2022年5月2日(月)より外為インバンの推奨動作環 境を下表の通り変更いたします。

変更に伴いまして、対象のご契約者さま(注1)には2022年6月15日(水)以降は、新たな推奨動 作環境下でのご利用(注2)をお願い申し上げます。

また、新推奨動作環境下では電子証明書の更新手続きの際、専用アプリのインストールが必要と なります(初回更新時のみ)。更新手続きの詳細につきましては、別紙①~③をご参照ください。

サポートが終了したIE11では、外為インバンの画面が正しく表示されない、または機能が正常に 作動しない等のエラーが発生する可能性がございます。

また、セキュリティホールが新たに発見された場合でもマイクロソフト社より更新プログラムが 提供されないため、ご利用のパソコンのウイルス感染等の危険性が非常に高くなりますので、重ね て新推奨動作環境下でのご利用をお願い申し上げます。

≪推奨動作環境変更内容≫

【変更前】

| 対象OS                          | 対象ブラウザ         | 電子証明書       |                | 対象OS       | 対象ブラウザ          | 電子証明書     |
|-------------------------------|----------------|-------------|----------------|------------|-----------------|-----------|
|                               | IE11           | 0           |                |            | <del>IE11</del> | $\ominus$ |
| Windows8.1                    | FireFox        | Х           |                | Windows8.1 | FireFox         | Х         |
|                               | Google Chrome  | $\triangle$ |                |            | Google Chrome   | 0         |
|                               | IE11           | 0           |                |            | <del>IE11</del> | $\Theta$  |
| Windows10                     | Microsoft Edge | $\triangle$ | Windows10 (注3) |            | Microsoft Edge  | 0         |
|                               | FireFox        | Х           |                |            | FireFox         | Х         |
|                               | Google Chrome  | $\triangle$ |                |            | Google Chrome   | 0         |
| ○…電子証明書発行、認証共に可。△…電子証明書認証のみ可。 |                |             |                |            |                 |           |

【変更後】

- (注1)現在、IE11にて外為インバンをご利用されているご契約者さま。
- (注2)「Microsoft Edge」または「Google Chrome」をインストール、当行HPより外為インバン にログインしご利用ください。
- (注3) Windows11につきましては現時点において対応時期は未定です。

<お問い合わせ先(平日09:00~17:00)>

| FBサポートセンター | 電話:0120-456-119 |
|------------|-----------------|
| 市場国際部外為集中店 | 電話:087-836-2151 |

### 別紙①≪証明書発行アプリダウンロード手続き≫

| ログイ | ン画面 |
|-----|-----|
|-----|-----|

| ログイン画面                                                                                                    | ログイン画面                                                                                                    |
|----------------------------------------------------------------------------------------------------|----------------------------------------------------------------------------------------------------|
|                                                                                                    |                                                                                                    |
| ログイン     BLG001     電子証明書をお持ちの方は、「電子証明書ログイン」ボタンを押してください。     ログインのとログインパスワードでログインする場合は、ログインのとログインパスワードを入力の上、「ログイン」ボタンを押してください。     ログインするには、ログインのとログインパスワードを入力の上、「ログイン」ボタンを押してください。     ログインするには、ログインのとログインパスワードを入力の上、「ログイン」ボタンを押してください。 | ロフィン BLGUU<br>電子証明書でログインされる方は、ログインDの入力は不要です。<br>ログインパスワードを入力の上、「ログイン」ボタンを押してください。<br>※は必須入力項目です。                                                                                                    |
| 電子証明書でログインされる方は、ログイン皿の入力は不要です。<br>ログインパスワードを入力の上、ログインゴボタンを押してください。                                                                                                    | ● 認証項目                                                                                                    |
| 電子証明書方式のお客様 D・パスワード方式のお客様                                                                                                    | <b>ログインパスワード※</b><br>「ソフトウェアキーボードを使用<br>「ソフトウェアキーボードを使用                                                                                                    |
| <ul> <li>         ・</li></ul>                                                                                                    |                                                                                                    |
| べたさい。     ログイン     電子証明書発行 ▶                                                                                                    |                                                                                                    |
|                                                                                                    | 証明書更新選択画面 ※証明書更新可能期間内の場合、本画で                                                                                                    |
|                                                                                                    | ↓<br>訂明書更新選択 BLGIC                                                                                                    |
| <b>訂明書取得画面</b>                                                                                                    | あ客様がご利用中の証明書は、有効期限が残り30日です。<br>ご利用環境での電子証明書更新にはアプリのダウンロードが必要です。<br>ダウンロードしていない場合は、「証明書発行アプリのダウンロードが必要です。<br>ダウンロードでない場合は、「証明書発行アプリのダウンロードが必要です。<br>ダウンロード後にアプリのインストールを行い、アプリより電子証明書更新を行ってください。<br>電子証明書更新後、ログイン画面から取引き継続してください。<br>証明書発行アプリのダウンロードを開始して                                                                      |
| IIII J IIII 目書取得 》 証明書取得           BSMS001             · 個人認証 》 証明書取得 》 処理中 》 発行完了                                                                                                    | 証明書発行アプリのダウンロード      マ<br>電子証明書を無折せず、操作を継続する場合は「確認」ボタンを押してください。<br>確 認      で 確認ください。                                                                                                    |
| <ul> <li>③ 初めてログインIDを取得されるお客様</li> </ul>                                                                                                    | トップページ画面                                                                                                    |
| 电子記が音楽目の前にログインDD以降すが必要じす。<br>ログインDをお持ちでなければ、「ログインD取得」ボタンを押してログインDを取得してください。<br>ログインID取得♪                                                                                                    | 1 回合<br>③ お知らせタイトル5<br>お知らせ本文5<br>リンク名5                                                                                                    |
| <ul> <li>● ログインID取得まで完了しているお客様</li> <li>ご利用環境での電子証明書発行にはアブリのダウンロードが必要です。</li> <li>ダウンロードしていない場合は、「証明書発行アブリのダウンロード」ボタンを押してください。</li> <li>ダウンロード後にアブリのインストールを行い、アブリより電子証明書発行を行ってください。</li> <li>証明書発行アブリのダウンロード ▶</li> </ul>                | <ul> <li>● 電子証明書有効期限</li> <li>ご利用の電子証明書の有効期限は、2010年12月01日 08時59分59秒です。</li> <li>更新する場合は、ご利用環境では証明書発行アプリからの電子証明書更新を行ってください。</li> <li>証明書発行アプリをダウンロードしていない場合は、「証明書発行アプリのダウンロード」ボタンを押してください。</li> <li>ダウンロード後にアプリのインストールを行い、アプリより電子証明書更新を行ってください。</li> <li>電子証明書更新後は、ログイン画面から取引を継続してください。</li> <li>証明書発行アプリのダウンロード ▶</li> </ul> |
| [ * )<br>証明書発行アプリのダウンロードを開始します。                                                                                                    | ③ メール通知バスワード<br>メール通知バスワードが必要となる場合に自動でメールを送信しますが、「メール通知バスワード発行」ボタンを押下することで発行が可能です。<br>なお、発行されたメール通知バスワードはお客様がログァウトするまで有効です。<br>プロバイダーの事情によりメールが遅延する場合があります。<br>メール通知バスワードは多行済みです。                                                                                                    |
| ※インストール作業は「インストール手順」シート<br>を<br>ご確認ください。                                                                                                    | 証明書発行アプリのダウンロードを開始します。<br>※インストール作業は「インストール手順」シート<br>を<br>ご確認ください。                                                                                                    |

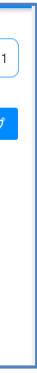

面を表示

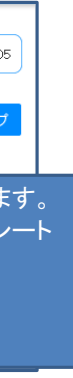

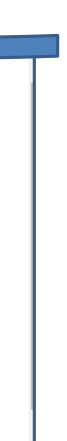

## 別紙②≪証明書発行アプリインストール手続き≫

ダウンロードしたインストーラを起動します。

|                                                                                                    | Ļ                                                                                                    |                                                                                                    |   |
|----------------------------------------------------------------------------------------------------|----------------------------------------------------------------------------------------------------|----------------------------------------------------------------------------------------------------|---|
| 証明書発行アプリケーション セ                                                                                                    | ▼<br>ットアップ                                                                                                    | - 🗆 X                                                                                                    |   |
|                                                                                                    | 証明書発行アプリケーション・                                                                                                    | セットアップ ウィザ                                                                                                    |   |
|                                                                                                    | ートハようこさ                                                                                                    |                                                                                                    |   |
|                                                                                                    | このセットアップ ウィザードでは、 証明書<br>ンピューターにインストールします。 続行                                                                                                    | 発行アプリケーション をコ<br>する(こは、 <mark>[</mark> )欠へ] をクリッ                                                                                                    |   |
|                                                                                                    | クしてください。 セットアップ ウィザードを新<br>ル] をクリックしてください。                                                                                                    | 冬了するには、[キャンセ                                                                                                    |   |
|                                                                                                    |                                                                                                    |                                                                                                    |   |
|                                                                                                    |                                                                                                    |                                                                                                    |   |
|                                                                                                    |                                                                                                    |                                                                                                    |   |
|                                                                                                    |                                                                                                    |                                                                                                    |   |
|                                                                                                    | 戻る(8) 次へ(                                                                                                    | N) キャンセル                                                                                                    |   |
|                                                                                                    |                                                                                                    |                                                                                                    | _ |
| 証明書発行アプリケーションセ<br>ンコート・サキコ・サイ                                                                                      | ットアップ                                                                                                    | - 🗆 X                                                                                                    |   |
| ンストール光フォルター<br>既定のフォルダーにインストー                                                                                      | レする(こは [)欠へ] をクリックし、別のフォルタ                                                                                                    | でーを選                                                                                                    |   |
| 和日本祭行マプリケーションノ                                                                                                    | (1)2トール先・                                                                                                    |                                                                                                    |   |
|                                                                                                    |                                                                                                    |                                                                                                    |   |
| C:¥Program Files (x86)¥999                                                                                         | ¥                                                                                                    |                                                                                                    |   |
| 変更( <u>C</u> )                                                                                                    |                                                                                                    |                                                                                                    |   |
|                                                                                                    |                                                                                                    |                                                                                                    |   |
|                                                                                                    |                                                                                                    |                                                                                                    |   |
|                                                                                                    |                                                                                                    |                                                                                                    |   |
|                                                                                                    |                                                                                                    |                                                                                                    |   |
|                                                                                                    | 戻る(B) 次へ(                                                                                                    | キャンセル                                                                                                    |   |
|                                                                                                    | 戻る(B) 次へ(                                                                                                    | 1) キャンセル                                                                                                    |   |
|                                                                                                    | 戻る(b) 次へ(                                                                                                    | キャンセル                                                                                                    |   |
| 証明書発行アプリケーション セ                                                                                                    | 戻る(B) 次へ(<br>・<br>ットアップ                                                                                                    | <u> </u>                                                                                                    | ] |
| 証明書発行アプリケーション セ<br>正明書発行アプリケーション セ                                                                                 | 戻る(E) 次へ(<br>ットアップ<br>Dインストール準備完了                                                                                                    | ) キャンセル<br>- · ×                                                                                                    |   |
| 証明書発行アプリケーション セ<br>正明書発行アプリケーション セ                                                                                 | 戻る(B) 次へ(<br>・<br>ットアップ<br>のインストール準備完了                                                                                                    | <u>)</u><br>+ャンセル<br>- X                                                                                                    |   |
| 証明書発行アプリケーション セ<br><b>正明書発行アプリケーション</b> セ<br>インストールを開始する(こな<br>(な変更する)こ(よ (戻る) をクリ                                 | 戻る(8) 次へ(<br>・<br>・<br>・<br>・<br>・<br>、<br>・<br>、<br>、<br>、<br>、<br>、<br>、<br>、<br>、<br>、<br>、<br>、<br>、<br>、                                      | <ul> <li>キャンセル</li> <li>ー 〇 ×</li> <li>ハル設定を確認また<br/>(キャンセル) をクリック</li> </ul>                                                                                                    |   |
| 証明書発行アプリケーション セ<br>正明書発行アプリケーション セ<br>エ明書発行アプリケーション<br>インストールを開始する(c(ま<br>「な変更する(c(ま)」、<br>してください。                 | 戻る(B) 次へ(<br>・<br>ットアップ<br>Dインストール準備完了<br>(シストール) をかりックしてください。インスト<br>クしてください。ウィザードを終了するには                                                         | <ul> <li>キャンセル</li> <li>キャンセル</li> <li>メ</li> <li>・・・・・・・・・・・・・・・・・・・・・・・・・・・・・・・・・・・・</li></ul>                                                                                                    |   |
| 証明書発行アプリケーション セ<br><b>正明書発行アプリケーション</b><br>インストールを開始する(こ(は<br>は変更する)(こは (戻る) をクリ<br>してください。                        | 戻る(B) 次へ(<br>・<br>・<br>・<br>・<br>・<br>、<br>・<br>、<br>、<br>、<br>、<br>、<br>、<br>、<br>、<br>、<br>、<br>、<br>、<br>、                                      | <ul> <li>キャンセル</li> <li>ー 、 ×</li> <li>ー、以設定を確認また<br/>キャンセル]をクリック</li> </ul>                                                                                                    |   |
| 証明書発行アプリケーション セ<br><b>正明書発行アプリケーション</b> セ<br>インストールを開始さするには<br>は変更するには (戻る) をクリ<br>してください。                         | 戻る(E) 次へ(<br>ットアップ<br>のインストール準備完了<br>(シストール) をクリックしてください。インスト<br>クしてください。ウィザードを終了するには                                                              | <ul> <li>キャンセル</li> <li>キャンセル</li> <li>ニー ×</li> <li>ニール設定を確認また</li> <li>キャンセル」をグリック</li> </ul>                                                                                                    |   |
| 証明書発行アプリケーション セ<br><b>正明書発行 アプリケーション</b><br>インストールを開始するには<br>は変更するには (戻る) をクリ<br>してください。                           | 戻る(8) 次へ(<br>・<br>・<br>・<br>・<br>・<br>・<br>・<br>・<br>・<br>、<br>・<br>、<br>・<br>、<br>、<br>、<br>、<br>、<br>、<br>、<br>、<br>、<br>、<br>、<br>、<br>、        | <ul> <li>キャンセル</li> <li>ー X</li> <li>ハル設定を確認また<br/>(キャンセル) をグリック</li> </ul>                                                                                                    |   |
| 証明書発行アプリケーション セ<br><b>王明書発行アプリケーション</b><br>インストールを開始するには<br>は変更するには (戻る) をクリ<br>してください。                            | 戻る(8) 次へ(<br>ットアップ<br><b>Dインストール準備完了</b><br>(ンストール) をクリックしてください。インスト<br>クしてください。ウィザードを終了するには                                                       | <ul> <li>キャンセル</li> <li>ー 、 ×</li> <li>ー、・</li> <li>ー、・</li> <li>ニー、</li> <li>ニール設定を確認また<br/>キャンセル]をクリック</li> </ul>                                                                                                    |   |
| 証明書発行アプリケーション セ<br><b>王明書発行 アプリケーション</b><br>インストールを開始する(には<br>は変更するには(戻る)をクリ<br>してください。                            | 戻る(B) 次へ(<br>ットアップ<br>Dインストール準備完了<br>(シストール) をかりックしてください。インスト<br>クしてください。ウィザードを終了するには<br>戻る(B) インストール                                              | <ul> <li>キャンセル</li> <li>キャンセル</li> <li>メ</li> <li>トール設定を確認また<br/>(キャンセル) をクリック</li> <li>キャンセル</li> </ul>                                                                                                    |   |
| 証明書発行アプリケーション セ<br><b>正明書発行 アプリケーション</b><br>インストールを開始するには<br>は変更するには (原る)をクリ<br>してください。                            | 戻る(B) 次へ(<br>ットアップ<br><b>Dインストール準備完了</b><br>(シストール) をクリックしてください。インスト<br>クしてください。ウィザードを終了するには<br>戻る(B) インストール                                       | <ul> <li>キャンセル</li> <li>トル設定を確認また<br/>(キャンセル)をグリック</li> <li>キャンセル</li> </ul>                                                                                                    |   |
| 証明書発行アプリケーション セ<br><b> 正明書発行アプリケーション</b> セ<br>インストールを開始まするには<br>は変更するには (戻る) をかり<br>してください。                        | 戻る(B) 次へ(<br>ットアップ<br>Dインストール準備完了<br>(シストール) をかりックしてください。インスト<br>クしてください。ウィザードを終了するには<br>戻る(B) インストール                                              | <ul> <li>キャンセル</li> <li>キャンセル</li> <li>メ</li> <li>ホール設定を確認また</li> <li>キャンセル」</li> <li>ア・ア・レンセル」</li> </ul>                                                                                                    |   |
| 証明書発行アプリケーション セ<br><b>     E明書発行 アプリケーション</b><br>インストールを開始さするには<br>(な変更するには (戻る) をかり<br>してください。<br>証明書発行アプリケーション セ | 戻る(E) 次へ(<br>ットアップ<br><b>Dインストール準備完了</b><br>(シストール) をかりックしてください。インスト<br>っしてください。ウィザードを終了するには<br>戻る(E) インストール                                       | <ul> <li>キャンセル</li> <li>キャンセル</li> <li>×</li> <li>・・ル設定を確認また<br/>(キャンセル)をグリック</li> <li>キャンセル</li> </ul>                                                                                                    |   |
| 証明書発行アプリケーション セ<br><b>E明書発行 アプリケーション</b><br>インストールを開始する(こは<br>(な変更する(こは (戻る)をクリ<br>してください。<br>証明書発行アプリケーション セ      | 戻る(B) 次へ(                                                                                                    | <ul> <li>キャンセル</li> <li>キャンセル</li> <li>・・ハル設定を確認また<br/>にキャンセル」をグリック</li> <li>キャンセル</li> <li>・・・・・・・・・・・・・・・・・・・・・・・・・・・・・・・・・・・・</li></ul>                                                                                                    |   |
| 証明書発行アプリケーション セ<br><b>     モ明書発行 アプリケーション</b><br>インストールを開始する(には<br>は変更するには (戻る) をかり<br>してください。<br>証明書発行アプリケーション セ  | 戻る(E) 次へ(<br>タトアップ<br>Dインストール準備完了                                                                                                    | <ul> <li>キャンセル</li> <li>キャンセル</li> <li>×</li> <li>×</li> <l< td=""><td></td></l<></ul> |   |
| 証明書発行アプリケーション セ<br><b>E明書発行 アプリケーション</b><br>インストールを開始する(には<br>(支変更するには(原る)をクリ<br>してください。<br>証明書発行アプリケーション セ        | 戻る(B) 次へ(<br>マトアップ<br>Dインストール準備完了<br>(シストール) をかりックしてください。インスト<br>クレてください。ウィザードを終了するには<br>「 戻る(B) インストール<br>・ 「 、 、 、 、 、 、 、 、 、 、 、 、 、 、 、 、 、 、 | <ul> <li>キャンセル</li> <li>キャンセル</li> <li>×</li> <li>×</li> <l< td=""><td></td></l<></ul> |   |
| 証明書発行アプリケーション セ<br><b>     モ明書発行 アプリケーション</b><br>インストールを開始する(には<br>は変更するには(戻る)をかり<br>してください。<br>証明書発行アプリケーション セ    | 戻る(E) 次へ(<br>・・・・・・・・・・・・・・・・・・・・・・・・・・・・・・・・・・・                                                                                                   | <ul> <li>キャンセル</li> <li>キャンセル</li> <li>×</li> <li>×</li> <l< td=""><td></td></l<></ul> |   |
| 証明書発行アプリケーション セ<br><b> 正明書発行アプリケーション</b> セ<br>インストールを開始さするには<br>(注変更するには (戻る) をクリ<br>してください。                       | 戻る(B) 次へ(<br>・・・・・・・・・・・・・・・・・・・・・・・・・・・・・・・・・・・                                                                                                   | ・・・・・・       ・・・・・・       ・・・・・・       ・・・・・・       ・・・・・       ・・・・・       ・・・・・       ・・・・・       ・・・・・       ・・・・・       ・・・・・       ・・・・・・       ・・・・・・・       ・・・・・・・・・・・・・・・・・・・・・・・・・・・・・・・・・・・・                                                                                                    |   |
| 証明書発行アプリケーション セ<br><b>正明書発行 アプリケーション</b><br>インストールを開始さする(こは、<br>は変更する(こは [戻る] をクリ<br>してください。                       |                                                                                                    | ・・・・・       ・・・・・       ・・・・・       ・・・・・       ・・・・・       ・・・・・       ・・・・・       ・・・・・       ・・・・・       ・・・・・       ・・・・・       ・・・・・       ・・・・・       ・・・・・       ・・・・・       ・・・・・       ・・・・・       ・・・・・       ・・・・・       ・・・・・・       ・・・・・・       ・・・・・・       ・・・・・・・・       ・・・・・・・・・・・・・・・・・・・・・・・・・・・・・・・・・・・・                                                                                                    |   |
| 証明書発行アプリケーション セ<br>正明書発行アプリケーション<br>インストールを開始するには<br>は変更するには (戻る) をクリ<br>してください。                                   |                                                                                                    | ・・・・・・       ・・・・・・       ・・・・・・       ・・・・・・       ・・・・・・       ・・・・・・       ・・・・・・       ・・・・・・・       ・・・・・・・・・・・・・・・・・・・・・・・・・・・・・・・・・・・・                                                                                                    |   |
| 証明書発行アプリケーション セ<br><b>正明書発行 アプリケーション</b><br>インストールを開始さする(こは、<br>は変更することは「戻る」をクリ<br>してください。                         |                                                                                                    | ・・・ル設定を確認なまた<br>(キャンセル)をグリック         ・・・・ル設定を確認なまた<br>(キャンセル)をグリック         ・・・・・・・・・・・・・・・・・・・・・・・・・・・・・・・・・・・・                                                                                                    | 7 |
| 証明書発行アプリケーション セ<br>正明書発行アプリケーション<br>インストールを開始するには<br>は変更するには (戻る) をクリ<br>してください。<br>証明書発行アプリケーション セ                |                                                                                                    | キャンセル         ー       ×         ・・・・・はい」をがいック         ク       キャンセル         ①       キャンセル         ①       キャンセル         ○       キャンセル         ○       キャンセル         ○       キャンセル                                                                                                    |   |

| 設 互換性         | デジタル署名 セキュリティ 詳細 以前のパージョン             |
|---------------|---------------------------------------|
| プロパティ         | 值                                     |
| 説明            | · · · · · ·                           |
| ファイルの説明       | 証明書発行アプリケーション                         |
| 種類            | アプリケーション                              |
| ファイル バージョ     | ン 1.0.0.0                             |
| 製品名           | 証明書発行アプリケーション                         |
| 製品パージョン       | 1.0.0.0                               |
| 著作権           | Copyright © 2020 NTT DATA CORPORATION |
| サイム 正式口味      | 2.03 MB                               |
| 史新口吁<br>壬珏    | 2020/03/06 11:11                      |
| 言語<br>元のファイルタ |                                       |
| 700777 T/PH   | certappiexe                           |
|               |                                       |
|               |                                       |
|               |                                       |
|               |                                       |
|               |                                       |
|               |                                       |
|               |                                       |
|               |                                       |
|               |                                       |

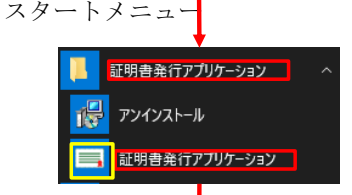

# スタートメニューから証明書発行アプリを起 動してください。

※証明書発行/更新操作は「証明書発行・更新」シートをご確認ください。

#### 別紙③≪証明書発行アプリを使用した証明書発行/更新手続き≫

|                                                                                                    | 甲下します。  |
|----------------------------------------------------------------------------------------------------|---------|
| Eugesting     Eugesting     Eugesting | ₱下します。  |
| 証明書取得       CCH4000         紅明書取得       正明書発行時は「証明書発行」を指下します。         正明書発行       正明書発行時は「証明書発行」を指下します。         正明書発行       正明書発行時は「証明書発行」を指下します。         正明書発行       正明書発行時は「証明書発行」を指下します。         正明書発行       正明書発行時は「正明書発行」を指下します。         正明書更新」を引       正明書更新時は更新対象証明書をリスト(赤枠)から選択し、「証明書更新」を引         正明書更新       正明書更新」を引         正明書更新       正明書更新         正明書更新       CCH4000         正明書更新       CCH4000         電子       CCH4000         電子       CCH4000         国書更新       CCH4000                                                                                                    | 甲下します。  |
| 証明書取得       CCHK001         証明書取得       証明書教行に受知ない。         証明書取得       証明書取得書教行」#39×24呷Tu、表示する範囲で必要情報を入力UTCださい。         証明書更新       証明書更新         短期書更新       証明書更新         Unages       正明書更新         回日書取得       正明書更新         正明書更新       正明書更新         回日書更新       正明書更新         回日書更新       正明書更新         正明書更新       正明書更新         正明書更新       正明書更新                                                                                                    | 甲下します。  |
|                                                                                                    |         |
| 証明書取得認証     CCHK002       電子証明書矩行に必要な本人認証を行います。<br>ログくいたログインパコワーたを入力の上し「認証」で発行しまた。海道、でださい)     電子証明書発行に必要な本人認証を行います。                                                                                                    |         |
| ロビッフ ヨイズドす acAnii         CCHK002           電子証明書発行に必要な本人認証を行います。         電子証明書発行に必要な本人認証を行います。           ログッフ レビログンパフ コートを入力の上、「認証・プ級行しまかを測してくだれ」)         電子証明書発行に必要な本人認証を行います。                                                                                                    |         |
| CONTRACTORY TEXANDETRACTORY     EXAMPLE TO TALEY     EXAMPLE TO TALEY     D9インパスワード     D9インパスワード     EXAMPLE TO TALEY     EXAMPLE TO TALEY     EXAMPLE TO TALEY     D9インパスワード     D9インパスワード     EXAMPLE TO TALEY     EXAMPLE TO TALEY    | CCHK002 |
|                                                                                                    |         |
| 証明書取得 認証     CCHK002       電子延明書発行に必要な本人認証を行います。<br>ログインDCD/プレバスワードを入力の上、「認証して発行」ボタンを押してびたさい。     ログインD bizsol       ログインD bizsol     image: comparison of the state of the state                                                                                  |         |
|                                                                                                    |         |
| 証明書取得 結果       CCHK007         電子証明書の務行とインストールが完了しました。       FIRUS.1が完了しました。         「間に3.1からを用いて、アジた閉じてください。       *電子証明書の有効明視は、発行後1年間です。         *電子証明書の有効明視は、発行後1年間です。       *電子証明書の有効明視は、発行後1年間です。         *有効期間周うの40日前に、Dグイン後のトップパージわよび電子メールでお知らせします。       #回書情報         Organization = (9936)NTT DATA CORPORATION<br>Organization 10nt = (9936)ANSER-WEB(BizSOL) TEST CA - G4<br>Common Name = logid031 A001 20200304153656560435         証明書シリアル番号 = 5b88689e2bc4b2225302f34ada65184e                                                                                                    |         |

| ログイン                                                                                                    |                              | BLGI001                                                                 |
|----------------------------------------------------------------------------------------------------|------------------------------|-------------------------------------------------------------------------|
| 電子証明書をお持ちの方は、「電子証明書ログイン」ボタンを押し<br>ログインゆとログインパスワードでログインする場合は、ログインロ<br>ログインするには、ログインDとログインパスワードを入力の上、「ロ<br>電子証明書でログインされる方は、ログインDの入力は不要です。<br>ログインパスワードを入力の上、「ログイン」ボタンを押してください。 | ください。<br>ログインバスワ<br>ダインJボタンを | ードを入力の上、「ログインJボタンを想してください。<br>見てください。                                   |
| 電子証明書方式のお客様                                                                                                    |                              | ID・バスワード方式のお客様                                                          |
| 電子証明書ログイン><br>証明書を取得されていない方、もくは証明書を再取得され<br>る方は、「電子証明書発行」ボタンより証明書の発行を行って<br>ください。<br>電子証明書発行 ▶                                                                               | ログイン<br>ログイン<br>ド:           | D: Fanakodt<br>パスワー<br><u>マントウェアキーボードを取く</u><br>マンフドウェアキーボードを使用<br>ログイン |

外為インバンのログイン画面を起動し、ログインします。